# 开封市公共资源交易平台不见面开标系统操作手册

——代理机构(政府采购中心)分册

重要说明:代理公司(政府采购中心)在项目"立项信息"处,选择"不见面开标项目",其他操作和之前一样。需要注意,开标一览表中展示的信息(报价、工期、质量标准等)务必在投标函变量中勾选"在开标一览表中展示"。

 使用数字证书登录开封市公共资源交易系统,找到"我的项目",进入项目 操作导航,如下图:

进入开封市公共资源交易网首页(www.kfsggzyjyw.cn),点击"登录政采/工程业务系统"

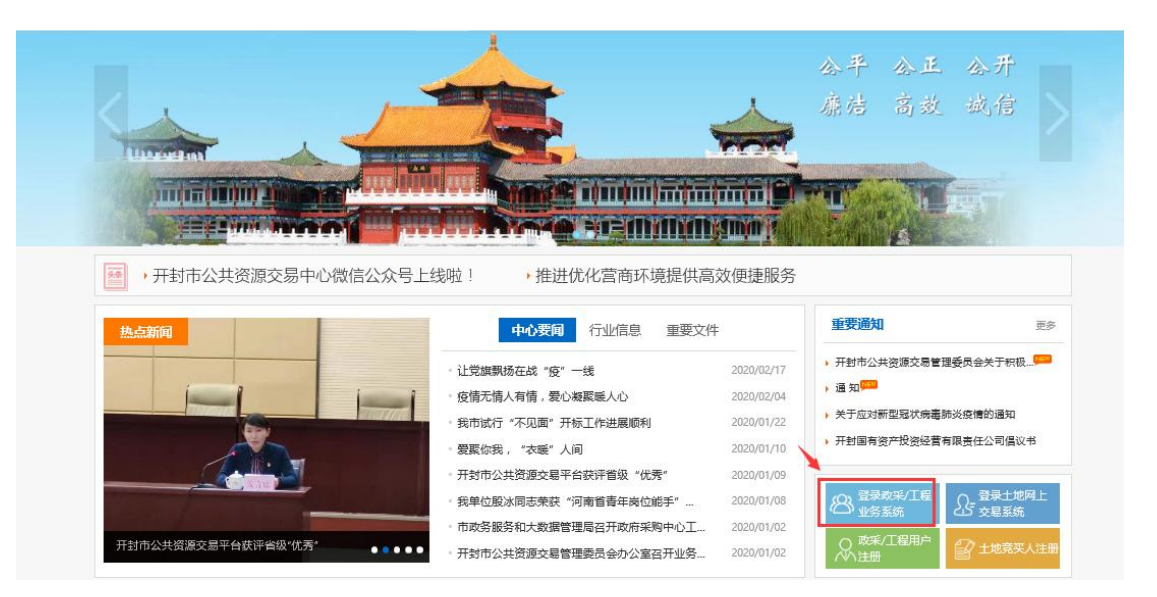

使用数字证书登录系统

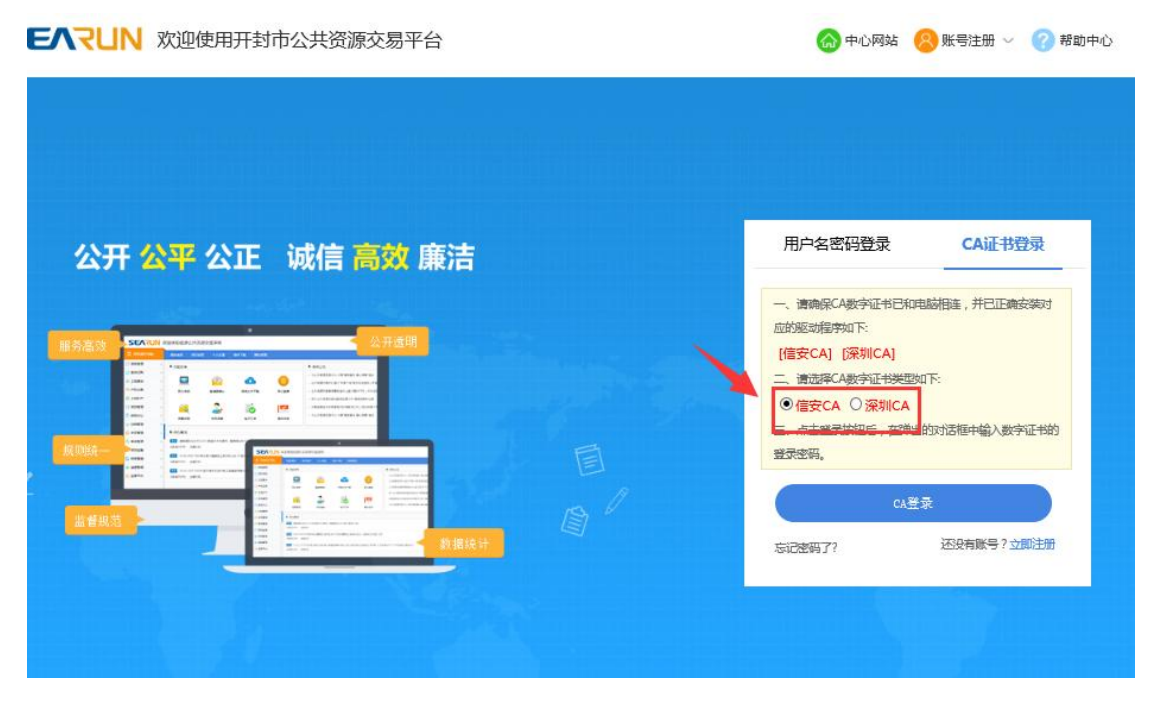

点击左侧"项目管理-我的项目",在右侧项目列表中找到待开标项目,点击"我的工作"

| 12 系统操作导航                           |   | 我的桌面 项目信息 个人设置 组件下载 网站管理                                                            |                              |                     |       |
|-------------------------------------|---|-------------------------------------------------------------------------------------|------------------------------|---------------------|-------|
| 💬 项目受理                              | > | ■ 项目列表                                                                              |                              |                     | ◎ 揣索  |
| []项目管理                              | ~ | 进行中[38] 已完成[2]                                                                      |                              |                     |       |
| •项目主页<br><u>我的项目</u>                |   | <mark>会开<br/>耳后</mark>                                                              | 代理机构项目负责人:李四111222<br>状态:进行中 | 项目编改规制:编改规制         |       |
| <ul> <li>・中标道知书</li> <li></li></ul> | > | ○开<br>不見無手様工程公开资源-【系<br>項目論号:不知識所料工程公开资源-【解450%K】:20200218 立項時间:2020/02/18 14-41:39 | 代理初始项目负责人:李四111222<br>状态:进行中 | IQ ENGLATUR : NATUR | 目我的工作 |
|                                     |   | 第5章 測読式2020218(改死完務)<br>取目論号: 測読20200218(改死完務)<br>2000月前日: 2020/02/18 14:28:43      | 代理机构项目负责人拿四111222<br>状态:进行中  | 项目修改权限:修改权限         | 目我的工作 |
|                                     |   |                                                                                     | 代理机构项目负责人;李四111222<br>状态:进行中 | 项目修改规则:修改规则         | 直我的工作 |

#### 进入项目操作导航页面

| 12 系统操作导航        | 我的         | 桌面 项目   | 目信息 1 | 入设置     | 组件下载 网站             | 5 <b></b> 理    |   |                 |              |            |                   |      |   |
|------------------|------------|---------|-------|---------|---------------------|----------------|---|-----------------|--------------|------------|-------------------|------|---|
| 🗦 项目立项 🚽 🦯       | \ <u>-</u> | 项目基本信   | 息     |         |                     |                |   |                 |              |            |                   |      | - |
| ○ 划分标段           |            |         |       |         |                     |                |   |                 |              |            |                   |      |   |
| ○ 立项信息           |            |         |       | 项目编号:   | 不见面开标-政采公开-20       | 200218-001     |   |                 | 项目名称:        | 不见面开标-3    | 奴宋公开-20200218-001 |      |   |
| 5 场地预约           |            |         |       | 采购方式:   | 公开指标                |                |   |                 | 项目类别:        | 貨物         |                   |      |   |
| - 资费定义 -         |            |         |       |         |                     |                |   |                 |              |            |                   |      |   |
| ○ 资费定义           |            |         |       | 立項日期:   | 2020/02/18 15:10:39 |                |   |                 | 公告日期:        | 2020/02/19 | 11:07             |      |   |
| 3 招标文件制作 -       |            |         |       | 采购人名称:  | 河南大学                |                |   |                 | 联系人:         | 未知識        |                   |      |   |
| ○ 招标公告           |            |         |       | 群幕由法・   | 67890000            |                |   |                 | 伝直 ·         |            |                   |      |   |
| ○ 招标文件规划         | -          |         |       |         |                     |                |   |                 |              |            |                   |      |   |
| ○ 评分标准           | 1          |         |       | 邮政编码 :  |                     |                |   |                 | 联展地址:        | 开封市明伦衡     | 85号               |      |   |
| ○ 符合性审查项         | 1          |         | 投机    | 际人必备条件: |                     |                |   |                 |              |            |                   |      |   |
| ○ 开评标配置          |            |         |       |         |                     |                |   |                 |              |            |                   |      |   |
| 🗟 变更(延期 ) 公告 🛛 🗕 |            |         |       | 招标内容:   |                     |                |   |                 |              |            |                   |      |   |
| ○ 変更公告           | 55.50      | 信況      |       |         |                     |                |   |                 |              |            |                   |      |   |
| 同 网上答题 -         | 板          | (1) 小市号 |       | 标段名称    |                     | 开标地成           |   | 开标时间            | 文件发放开始的      | 御          | 文件发放结束时间          | 采购清单 |   |
| ○ 质询信息           |            | 1       |       | 第一初段    |                     | 开封市公共资源交易中心开标案 | 2 | 020/02/19 12:00 | 2020/02/18 1 | 5:17       | 2020/02/19 12:00  | 无    |   |
| 3 开标组织 -         |            | 2       |       | 第二标段    |                     | 开封市公共资源交易中心开标室 | 2 | 220/02/19 12:00 | 2020/02/18 1 | 5:17       | 2020/02/19 12:00  | 无    |   |
| 返回项日列表 🔶 🎽       | -          | 3       |       | 第三标段    |                     | 开封市公共资源交易中心开标室 | 2 | 020/02/19 12:00 | 2020/02/18 1 | 5:17       | 2020/02/19 12:00  | 无    | ~ |

## 2. 设置"不见面开标项目"

项目进场受理后,项目操作导航页面中"立项信息"页面,"是否为不见面开标项目" 选择"是",点击右上角的保存。

|                                                   |   | 我的桌面 项目信息     | 个人设置        | 组件下载       | 网站管理        |         |                   |                    |         |
|---------------------------------------------------|---|---------------|-------------|------------|-------------|---------|-------------------|--------------------|---------|
| 📑 项目立项 🛛 🚽                                        | ^ | 不见面开标-政采公开-20 | 0200218-001 |            |             |         |                   | 已有供应商下載招标文件,不能进行修改 | x (∓−≠) |
| ○ 划分标股                                            |   |               |             |            |             |         |                   |                    |         |
| ○ 立項信息                                            |   | 项目编号          | 不见面开标       | -政采公开-2020 | 3218-001    | 采购人     | 河南大学              |                    |         |
| <ul> <li>场地预约</li> </ul>                          |   | 项目名称          | 不见面开        | 标-政釆公开-20  | 0200218-001 | 制作方式    | 全电子               |                    |         |
| - 资费定义 -                                          |   | 采购类别          | 資物          |            |             | 采购预算(元) | 1,000,000.00      |                    |         |
| ◎ 资费定义                                            |   | 料室负责人         | 鄭进程         |            |             | 項目负责人   | 第进程 (确定时间2020/02) | /18 15:08 )        |         |
| - 招标文件制作 -                                        |   | 采购方式          | 公开指标        |            |             | 是否加密    | ① 加密签章 (醫使用CAge   | 炉证书)*              |         |
| <ul> <li> 招标公告</li> </ul>                         |   | 是否为不见面开标项目    | • 🕘 े       | 否*         |             |         |                   |                    |         |
| ○ 招标文件规划                                          |   | 标段            | 第一标段        | , 第二标段, 第三 | :标税,第四标款    |         |                   |                    |         |
| ○ 评分标准                                            | 1 | 标份信息:         |             |            |             |         |                   |                    |         |
| ○ 符合性审查项                                          |   | - NAVELAND    |             |            |             |         |                   |                    |         |
| ○ 开汗标配置                                           |   | 标段名称          |             |            | 預算(元)       | 标段描述    |                   | 采取清单               | 操作      |
| 一 变更(延期)公告     一                                  |   | 第一标段          |             |            | ¥250,000.00 | B090101 |                   |                    |         |
| ◎ 変更公告                                            |   | 第二标段          |             |            | ¥250,000.00 | B090102 |                   |                    |         |
| 1月 网上答疑 -                                         |   | 第三标段          |             | -          | ¥250,000.00 | B090103 |                   |                    |         |
| <ul> <li>         、         、         、</li></ul> |   | 第四标段          |             |            | ¥250,000.00 | B090104 |                   |                    |         |
| - 开标组织 -                                          |   |               |             |            |             |         |                   |                    |         |
| 返回项日列表 🖌                                          | ~ |               |             |            |             |         |                   |                    |         |

-

其它设置项不变,需要注意,开标一览表中展示的信息(报价、工期、质量标准等) 务必在投标函变量中勾选"在开标一览表中展示"。  开标时进入不见面开标大厅 点击项目操作导航页面中"不见面开标大厅"

| 11 系统操作导航                | ĩ |     | 我的桌面            | 项目信息       | 个人设置         | 组件下载         | 网站管理         |  |         |                    |                 |         |
|--------------------------|---|-----|-----------------|------------|--------------|--------------|--------------|--|---------|--------------------|-----------------|---------|
| <ul> <li></li></ul>      |   | ^   | 🔊 उपक           | 甲标-政军公开。   | 20200218-001 |              |              |  |         |                    | 已有供应商下载招标文件,不能进 | 「「「「「」」 |
| 📑 开标组织                   | - |     | (mp - r source) | 10.000.007 |              |              |              |  |         |                    |                 |         |
| <ul> <li>开标主持</li> </ul> |   |     |                 | 项目编号       | 不见面积         | H标-政保公开-2020 | 00218-001    |  | 采购人     | 河南大学               |                 |         |
| ○ 开标唱标                   |   |     |                 | 项目名称       | 不見聞          | 开标-政采公开-:    | 20200218-001 |  | 制作方式    | 全电子                |                 |         |
| ○ 不见面开标大厅                |   |     |                 | 采购类别       | 货物           |              |              |  | 采购预算(元) | 1,000,000.00       |                 |         |
| <ul> <li>资格审查</li> </ul> | K |     |                 | 料室负责人      | 鄭田坦          |              |              |  | 项目负责人   | 朝田田垣 (确定时)间2020/02 | /18 15:08 )     |         |
| 📑 评标组织                   | - |     |                 | 采购方式       | 公开部          | 5            |              |  | 是否加密    | 加速签章 (需使用CA)       | 好运书)*           |         |
| ○ 标中质询回复                 |   |     | 是否?             | 0不见面开标项目   | ●是           | ○ 否 <b>*</b> |              |  |         |                    |                 |         |
| ◎ 評标情况                   |   |     |                 | 标段         | 第一初          | 段, 第二标段, 第   | 三标段, 第四标段    |  |         |                    |                 |         |
| ○ 评标报告                   |   | - 4 | Lunchen         |            |              |              |              |  |         |                    |                 |         |
| ○ 投标内容查看                 |   |     | 标胶信息:           |            |              |              |              |  |         |                    |                 |         |
| ○ 评标异常情况                 |   |     |                 | 板段名称       |              |              | 預算(元)        |  | 标码描述    |                    | 采购清单            | 操作      |
| 📑 流标/废标设置                | - |     |                 | 第一标职       |              |              | ¥250,000.00  |  | B090101 |                    |                 |         |
| ○ 流标/废标设量                |   |     |                 | 第二标段       |              |              | ¥250,000.00  |  | B090102 |                    |                 |         |
| 📒 定标管理                   | - |     |                 | 第三标段       |              |              | ¥250,000.00  |  | B090103 |                    |                 |         |
| <ul> <li>中标结果</li> </ul> |   |     |                 | 第四标段       |              |              | ¥ 250,000.00 |  | B090104 |                    |                 |         |
| 📑 結果公告                   | - |     |                 |            |              |              |              |  |         |                    |                 |         |
| ◎ 结果公告<br>返回项目列表         | ← | ~   |                 |            |              |              |              |  |         |                    |                 |         |

## 进入"不见面开标大厅",如下图:

| 23 不见面开标大厅                     |                                       | 项目名称:不见面-工程公开-20200221-001 | 下一步 |
|--------------------------------|---------------------------------------|----------------------------|-----|
|                                |                                       |                            |     |
|                                |                                       |                            |     |
|                                | 开标时间已到,请您点击所有标段"开标"按钮                 | 1,开启投标人解密功能!               |     |
|                                |                                       |                            |     |
| 第一标段<br>开标时间: 2020/02/21 17:00 | <b>监理标段</b><br>开顿时间: 2020/02/21 17:00 |                            |     |
| 开标状态:开标解离中<br>标段描述:开封南水利局      | 开标状态: 特开标<br>标绘描述: 1                  |                            |     |
|                                |                                       |                            |     |
|                                |                                       |                            |     |
|                                |                                       |                            |     |
|                                |                                       |                            |     |
|                                |                                       |                            |     |
|                                |                                       |                            |     |
|                                |                                       |                            |     |
|                                |                                       |                            |     |

## 4. 开标相关操作

1) 不见面开标大厅首页为标段列表,显示每个标段的开标时间以及"开标"按钮,如下图:

说明:开标时间到了之后,主持人务必在下面标段列表页面依次点击"开标"或逐 个进入"标段"之后,点击"开标",开启投标人解密功能(解密时间 40 分钟)。

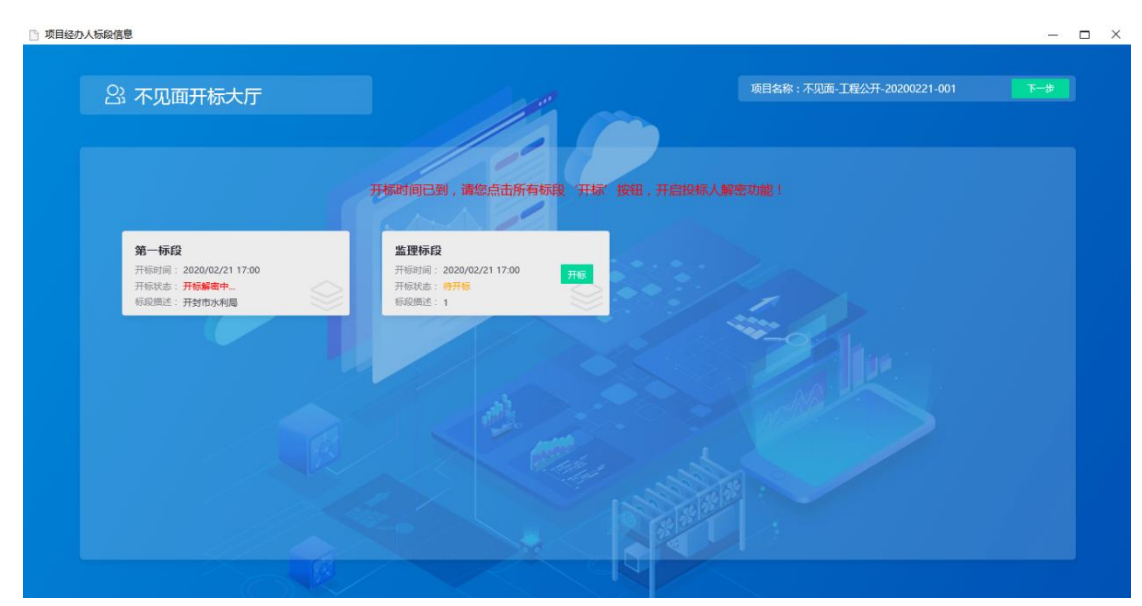

- 2) 开标之前和之后,主持人都可以通过点击"标段"框,进入标段大厅。在开标前, 进入标段大厅,系统显示开标倒计时;在开标后,进入标段大厅,可以查看"解密 环节"、"系数抽取"、"开标记录"、"文字互动"、"质疑答复"等页面。
  - a) 标段大厅介绍

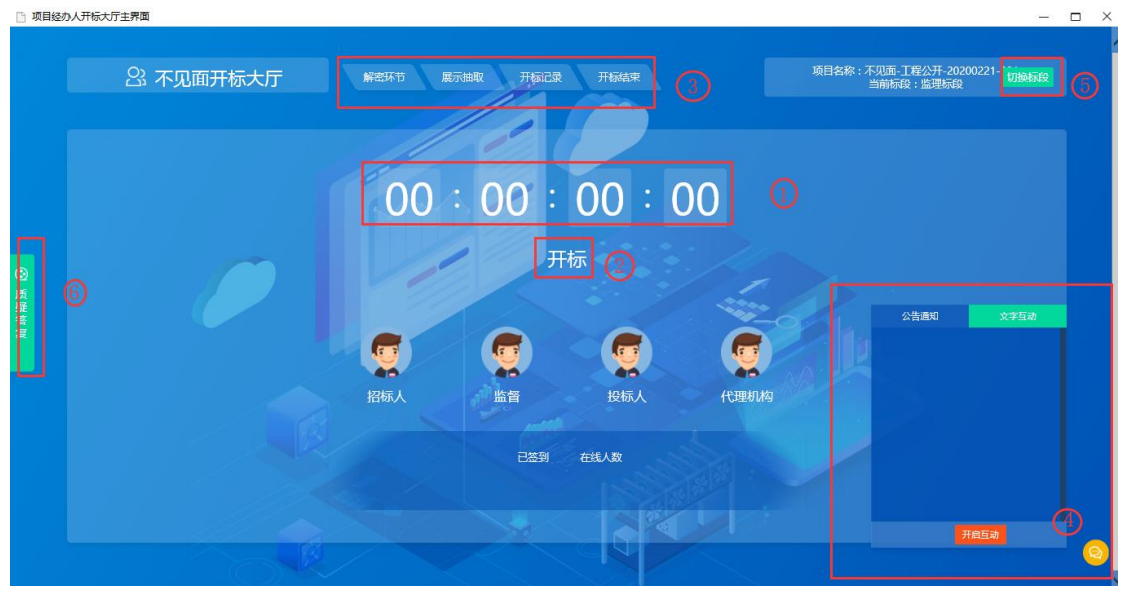

- ①、开标时间倒计时
- ②、点击"开标",开启解密倒计时
- ③、功能页面
- ④、文字互通展开和隐藏功能
- ⑤、切换标段
- ⑥、查看及回复投标人现场质疑
- **b)** 开标前

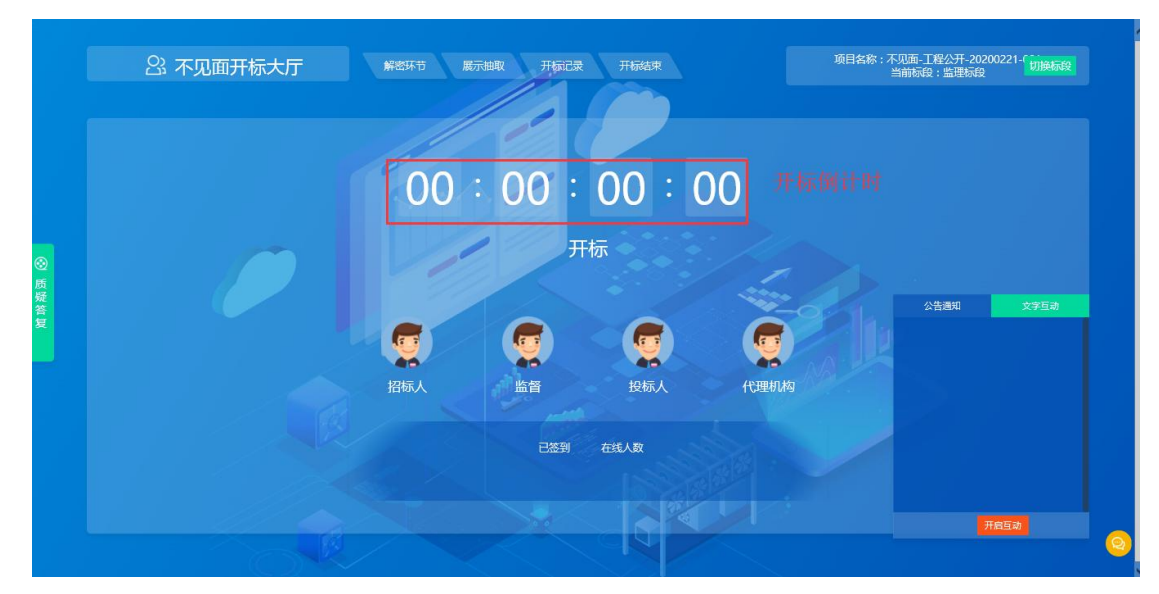

开标之前,系统显示开标倒计时页面,其他页面和功能暂不可用。

c) 开标操作

如(4-1)所述,开标时间到了之后,主持人点击标段列表中"开标"按钮, 或者逐个进入标段,点击"开标"按钮,点击"开标"时系统开始解密倒计时 (40分钟),如下图:

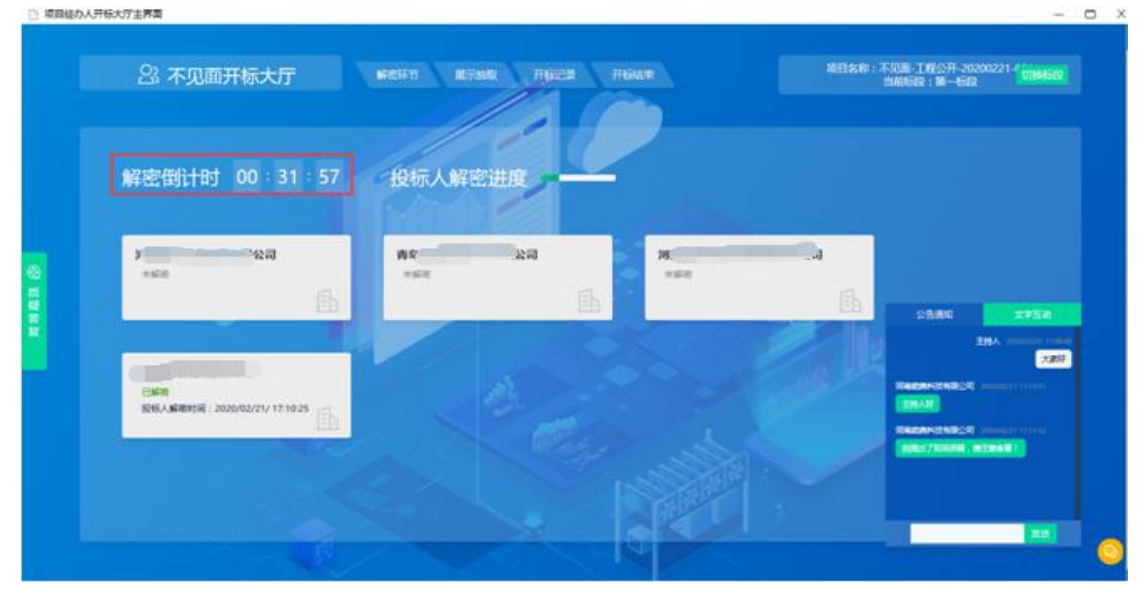

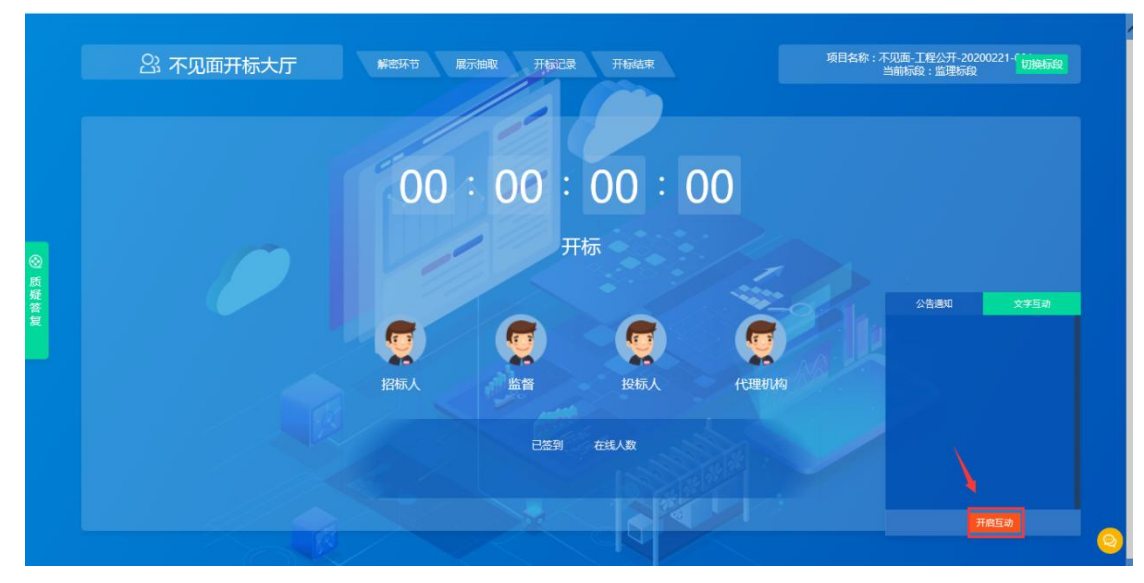

点击右下角的"开启互动",投标人和主持人可以使用文字在此处沟通交流开标事宜

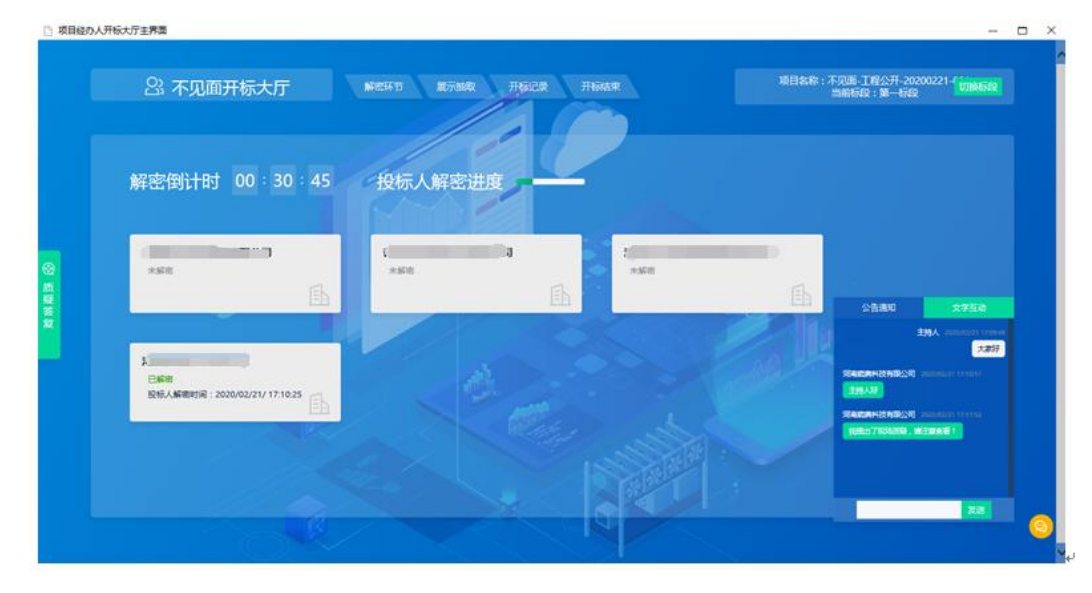

d) 开标解密中 在开标解密过程中,主持人及投标人可以在右下角文字互动处交流开标事宜;

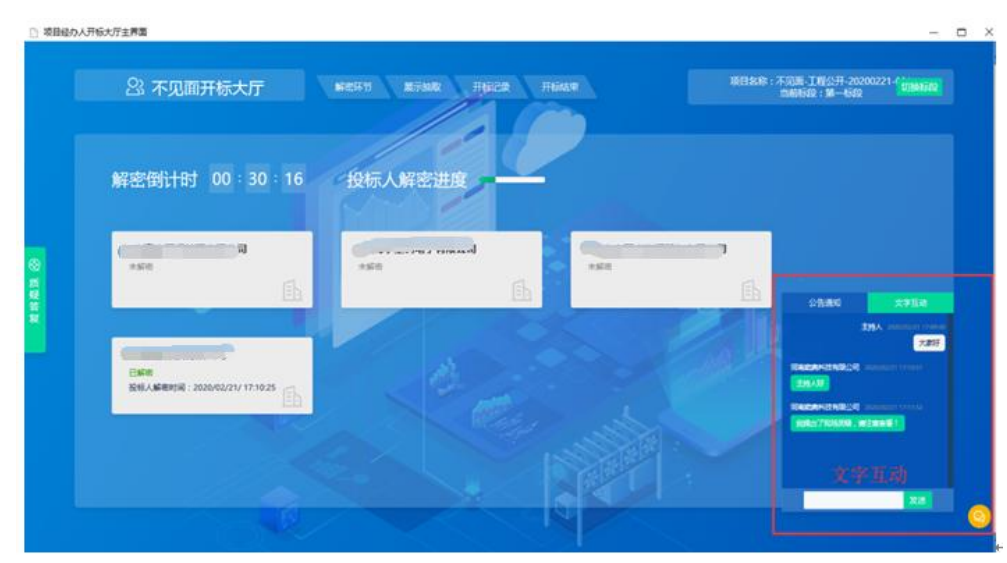

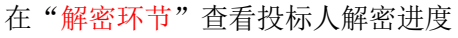

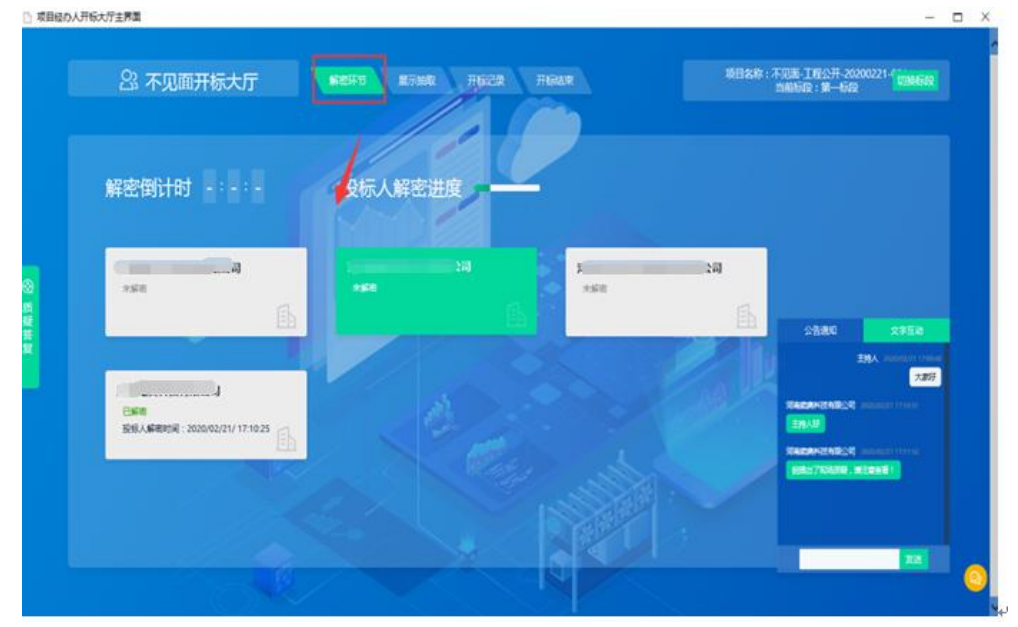

在"展示抽取"抽取系数(比如:最高投标限价权重系数K值)

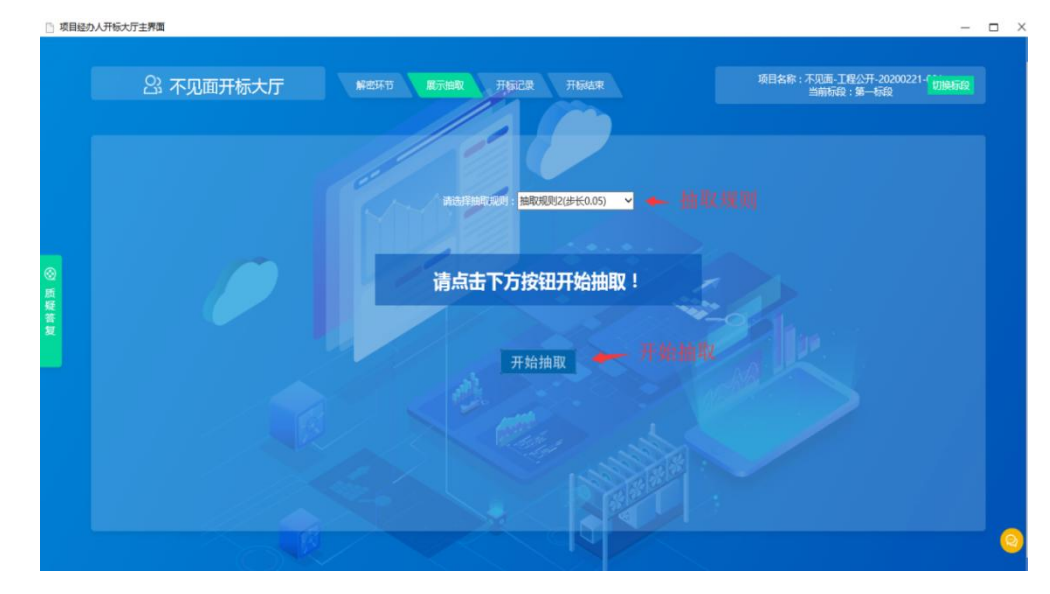

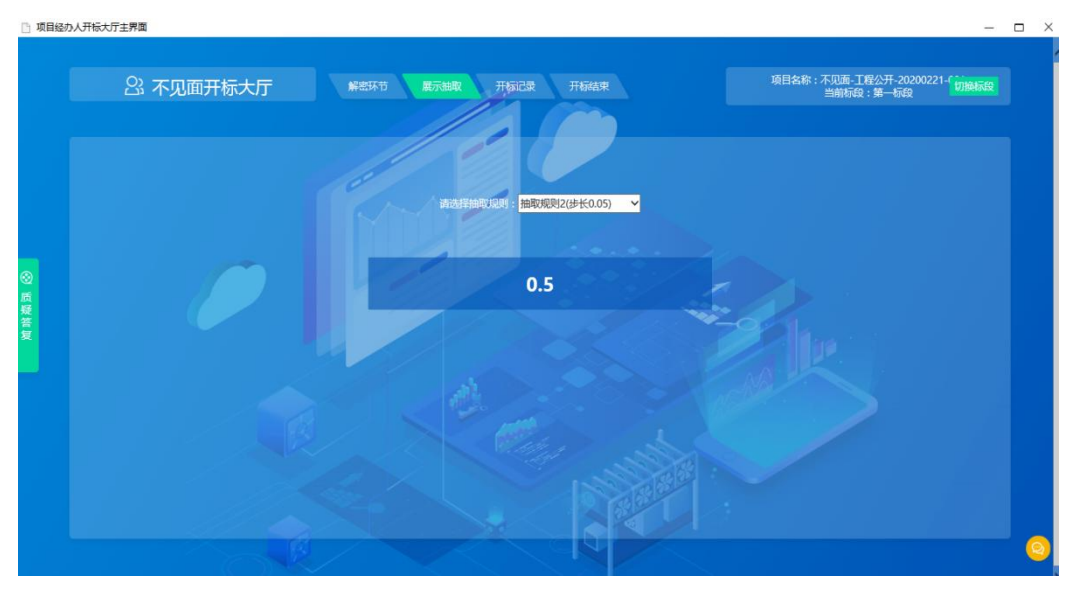

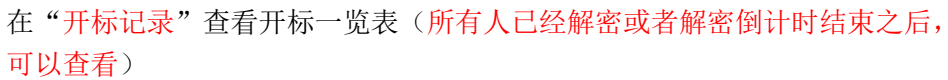

|             |            |     | 10     |           |           |
|-------------|------------|-----|--------|-----------|-----------|
| <b>37</b> 4 | N已录表<br>#E | REA |        | 020000000 | 59        |
|             |            |     | 44     | 20        | 17A       |
|             |            |     |        |           | 88        |
|             |            |     |        |           | 018       |
|             |            |     | NEEDER |           |           |
|             |            |     |        |           | <b>am</b> |
|             |            |     |        |           |           |
|             |            |     |        |           |           |

在"质疑答复"查看及回复投标人发起的质疑信息(<mark>有质疑未回复,无法结束</mark> 开标)

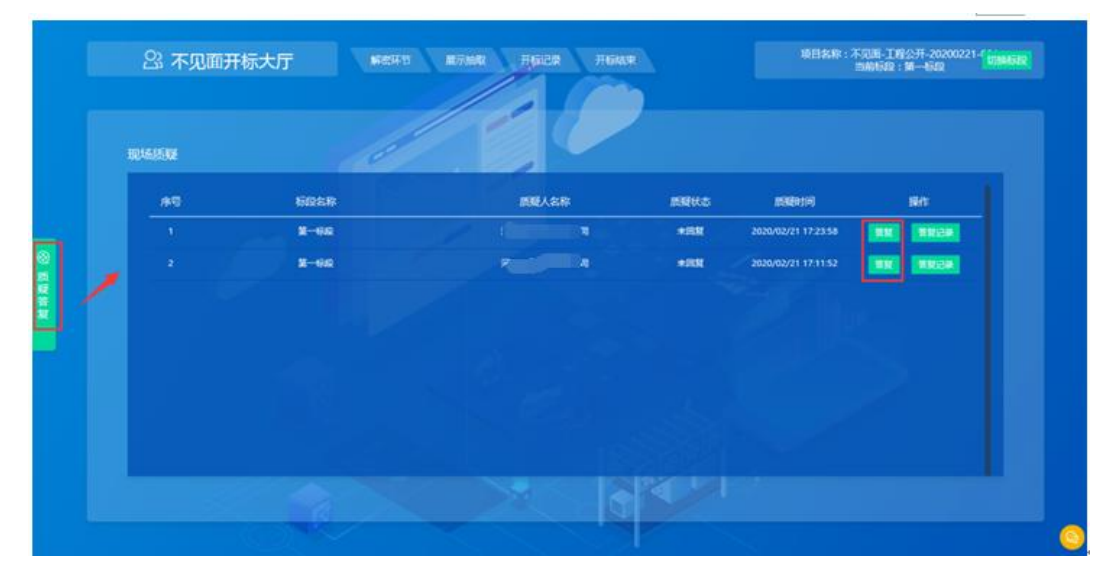

在"开标结束"处,结束开标(倒计时结束5分钟后,可以结束开标;如果所 有投标人都已经解密,最后一个投标人解密5分钟后可以结束开标;如果有质 疑,需要先回复之后才能结束开标)

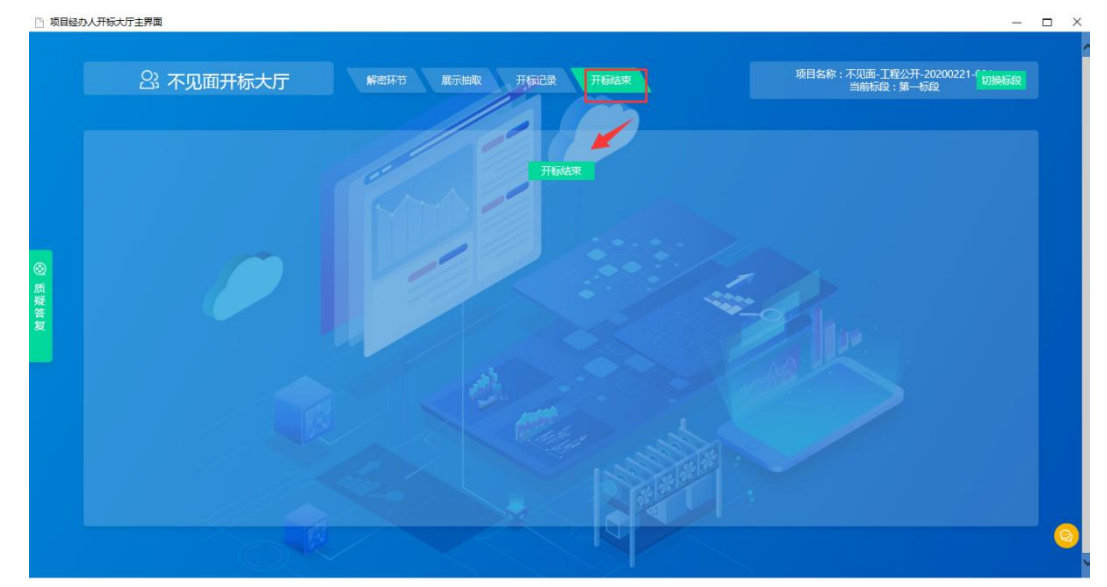

5. 开标结束之后点击,标段列表右上角的"下一步"按钮,开启评标功能。

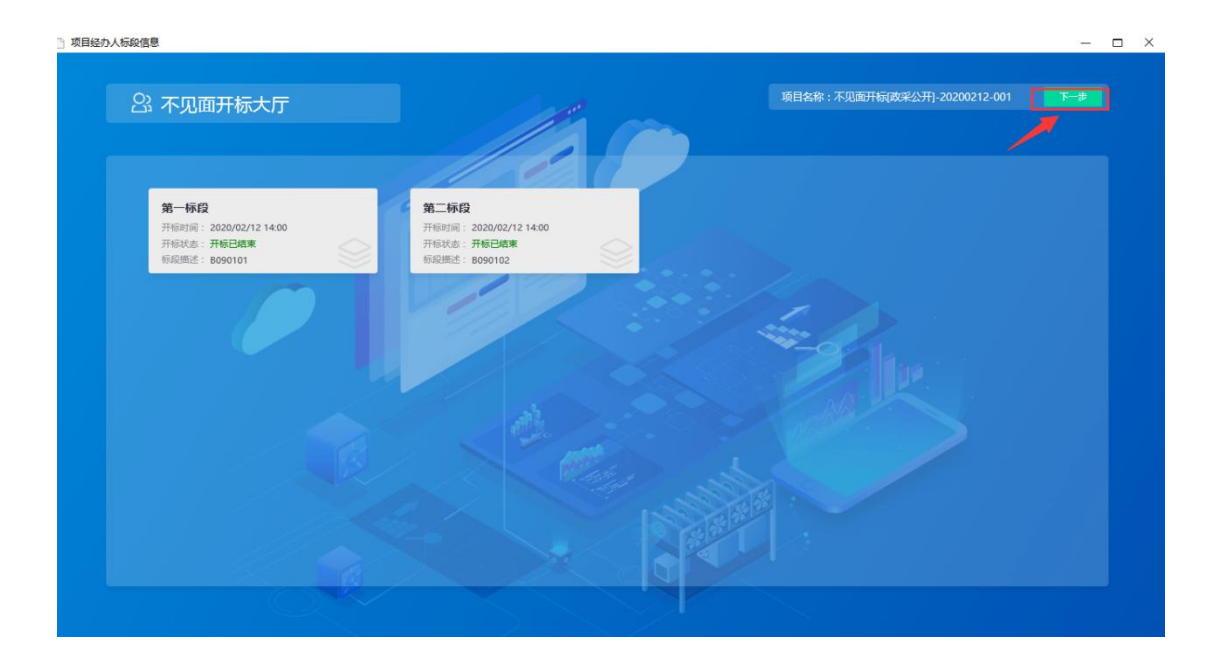